## 1. Заполнение блока «Метаданные» на сайте <u>https://edu.kpfu.ru/</u>, получение справки

Следующим этапом является перенос курса на сайт <u>https://edu.kpfu.ru/</u>. После того, как курс перенесен необходимо заполнить блок метаданные на сайте <u>https://edu.kpfu.ru/</u>.

Первым шагом необходимо авторизоваться под логином и паролем сотрудника КФУ на главной странице сайта <u>https://edu.kpfu.ru/.</u>

После авторизации необходимо открыть правую боковую панель (рис.1).

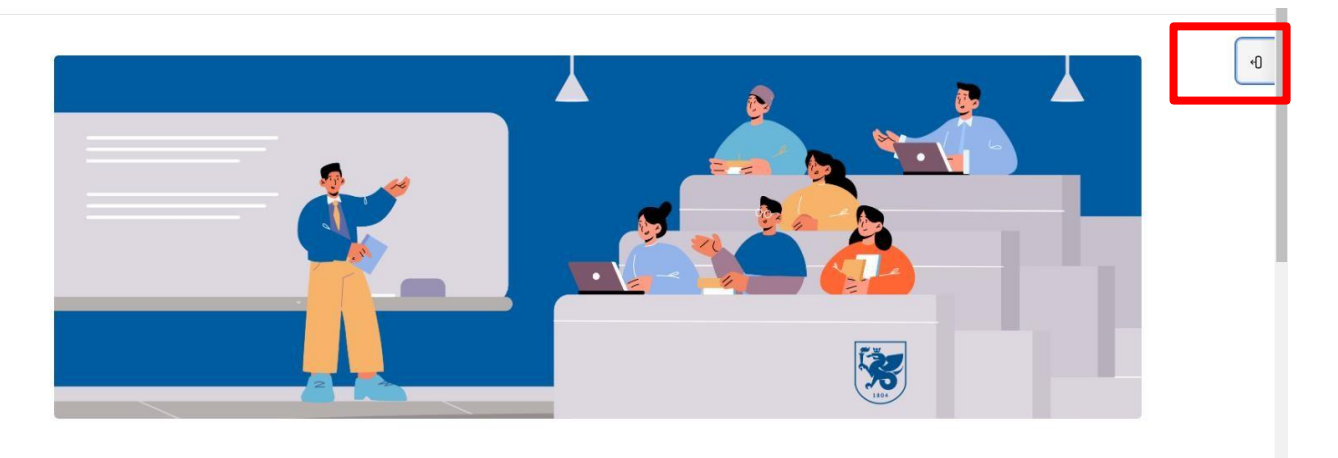

Рисунок 1. Открытие правой боковой панели на главной странице https://edu.kpfu.ru/

Следующим шагом необходимо перейти в блок «Метаданные курсов», нажав на кнопку (рис. 2).

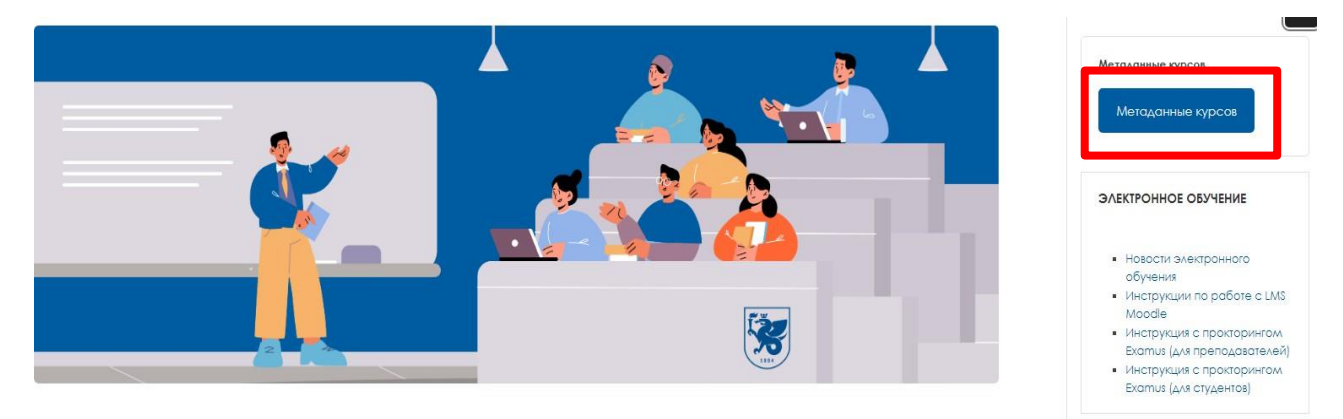

Рисунок 2. Блок «Метаданные курсов»

После происходит открытие окна со всеми созданными автором курсами. Среди всех записей необходимо выбрать курс, метаданные которого необходимо заполнить. Выбираем нужный курс и нажимаем по названию данного курса (рис.3).

| Показс   | пь 10 🗸 записей                                                      |                       |                                                    |                                                                |               |           | Пс         | жск                        |        |
|----------|----------------------------------------------------------------------|-----------------------|----------------------------------------------------|----------------------------------------------------------------|---------------|-----------|------------|----------------------------|--------|
| 3аписи   | 1 с 1 до 7 из 7 записей                                              |                       |                                                    |                                                                |               |           | Предыдуш   | дая 1 Сле                  | дующая |
| ID 🛉     | Курс                                                                 | Уровень 1 👙           | Уровень 2                                          | Уровень 3                                                      | Категория 👙   | Год<br>УП | Обновлен 🍦 | Автор                      | Доступ |
| 18<br>63 | Мультилингвальное развитие детей с<br>психологическими особенностями | Высшее<br>образование | Институт филологии и<br>межкультурной коммуникации | Высшая школа русской филологии<br>и культуры им. Льва Толстого | ЦОР 1         | 2018      | 2023       | Амурская Оксана<br>Юрьевна | Открыт |
| 18<br>64 | Лингвистика компьютерного дискурса                                   | Архив курсов ВО       | АРХИВ ИФМК                                         | 1.21                                                           |               | -         | 12         | 121                        | Скрыт  |
| 51<br>80 | Практика устного перевода                                            | Высшее<br>образование | Институт филологии и<br>межкультурной коммуникации | Высшая школа русской филологии<br>и культуры им. Льва Толстого | •             | •         |            |                            | Скрыт  |
| 57<br>40 | Тестирование ИФМК 2023-2024                                          | Высшее<br>образование | Институт филологии и<br>межкультурной коммуникации | 12                                                             | 9 <u>1</u> 98 | 2         | 2024       | 12.00                      | Открыт |
| 60<br>08 | Преподаватель английского языка и<br>межкультурной комлуникации      | Высшее<br>образование | Институт филологии и<br>межкультурной коммуникации | Высшая школа русской филологии<br>и культуры им. Льва Толстого |               | -         |            |                            | Скрыт  |
| 64<br>25 | Иностранный язык копия б                                             | Высшее<br>образование | Институт филологии и<br>межкультурной коммуникации | Высшая школа русской филологии<br>и культуры им. Льва Толстого | 2 <u>1</u> 25 | 2         | 9          | 121                        | Скрыт  |
| 66<br>32 | Теория и практика перевода копия 1                                   | Высшее<br>образование | Институт филологии и<br>мөжкүльтурной коммуникации | Высшая школа русской филологии<br>и культуры им. Льва Толстого |               | •         | 2024       | •                          | Открыт |

Рисунок 3. Список курсов в блоке «Метаданные курсов»

Далее открывается окно, в котором нужно нажать на кнопку «Редактировать» (рис.4).

|                                    | Назад | Редакти | 1ровать |
|------------------------------------|-------|---------|---------|
| Теория и практика перевода копия 1 |       |         |         |
| Course id 6632                     |       |         |         |
| Ссылка на промо-ролик              |       |         |         |
| Категория ЦОР                      |       |         |         |
| Категория слушателя ЦОР            |       |         |         |
| Область энания ЦОР/ОК              |       |         |         |
| Аннотация ЦОР                      |       |         |         |
| Результаты обучения                |       |         |         |
| Перечень тем                       |       |         |         |
| Требования к обучающимся           |       |         |         |

Рисунок 5. Метаданные выбранного курса

Далее необходимо внести информацию о курсе (рис.6).

| Course id                  | 158          |              |                   |                    |                     |                      |
|----------------------------|--------------|--------------|-------------------|--------------------|---------------------|----------------------|
| Ссылка на промо-ролик      |              |              |                   |                    |                     |                      |
|                            |              |              |                   |                    |                     |                      |
| Категория ЦОР              | Найти        |              |                   |                    |                     |                      |
| Категория слушателя ЦОР    | Найти        |              | Ничего не выбрано |                    |                     |                      |
| Область знания ЦОР/ОК      | Найти        |              | Ничего не выбрано |                    |                     |                      |
| Приобретаемые навыки       | Найти        |              | Ничего не выбрано |                    |                     |                      |
|                            |              |              |                   |                    |                     |                      |
| Аннотация ЦОР              |              |              |                   |                    |                     |                      |
|                            |              |              |                   |                    |                     |                      |
|                            |              |              |                   |                    |                     |                      |
|                            |              |              |                   |                    |                     |                      |
| Результаты обучения        |              |              |                   |                    |                     |                      |
|                            | I<br>        |              |                   |                    |                     |                      |
| Автор                      |              |              |                   |                    |                     | Добавить автора      |
| Соавтор(ы)                 |              |              |                   |                    |                     |                      |
|                            |              |              |                   |                    |                     | Добавить соавтора    |
| Направление(-я) подготовки |              |              |                   |                    |                     | Добавить направление |
| Количество часов покрывае  | мое ЦОР      | Дистани      | ционно            | Итого              | <u>Длительность</u> | Формат ЦОР           |
| Лекц Семинар               | Самост Контр | Лекц Практич | і Лаборат А       | кадемин Занет, ед. | курса/нед.          | часов/нед.           |
|                            |              |              | Сохранить         |                    |                     | Назад                |

Рисунок 6. Заполнение метаданных курса

Далее нужно нажать на кнопку «Сохранить». Метаданные заполнены.

После полного заполнения метаданных справка<sup>1</sup> будет готова в течение 5 рабочих дней. Скан готовой справки будет отправлен на корпоративную почту создателя курса.

<sup>&</sup>lt;sup>1</sup> Справку можно получить только для ЦОР 1 категории или онлайн-курса.